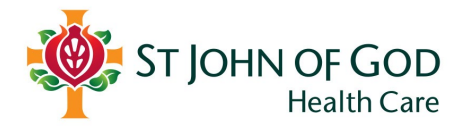

# **Quick Reference Guide**

**External and Third Parties** 

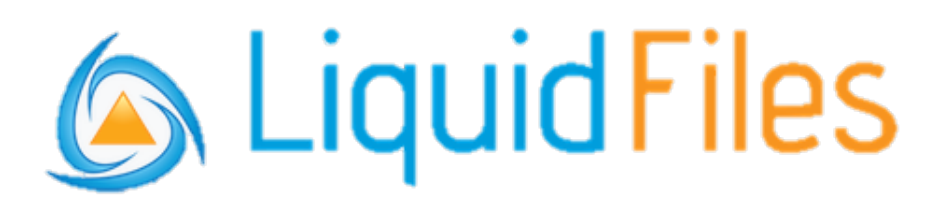

# Sending and receiving files securely

### Contents

| 1. | Creating a LiquidFiles account                        | 2  |
|----|-------------------------------------------------------|----|
|    | Option 1: Open an email sent to you using LiquidFiles | 2  |
|    | Option 2: Request an invite to join LiquidFiles       | 5  |
| 2. | Accessing files sent via LiquidFiles                  | 7  |
| 3. | Replying to emails sent via LiquidFiles               | 9  |
|    | Responding with only text (no sensitive attachments)  | 9  |
|    | Responding with a secure attachment                   | 9  |
| 4. | Sending files via Liquid Files                        |    |
| 5. | Other information                                     | 13 |
|    | Adding your signature to files sent using web version | 13 |
|    | Download log – who downloaded what and when           | 13 |
|    | Removing or deleting attachments/messages             | 13 |
|    |                                                       |    |

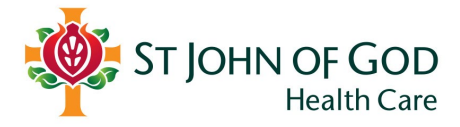

### 1. Creating a LiquidFiles account

#### In order to send files via LiquidFiles you will need to set up an account.

Setting up an account that is connected to the SJGHC eco-system is easy and there are two main options.

#### **Option 1: Open an email sent to you using LiquidFiles from a SJOG caregiver**

- A. Open the email.
- B. Scroll to *Secure Message Info* section which will be included in the bottom of the email.
- C. Select Download Attached Files.

| Secure Message l         | Secure Message Info                                        |                                   |                                                   |  |  |
|--------------------------|------------------------------------------------------------|-----------------------------------|---------------------------------------------------|--|--|
| Message ID               | fZ5NuCNPRJ6egLQVTzqpfL                                     |                                   |                                                   |  |  |
| Message Expires          | Friday, 16 February                                        |                                   |                                                   |  |  |
| Message URL              | https://securefiles.sjog.org.au/message/fZ5NuCNPRJ6eg      | <u>gLQVTzqpfL</u>                 |                                                   |  |  |
| Permission               | Only specified recipients can access the files attached to | o this message.                   |                                                   |  |  |
| Filename                 |                                                            |                                   | Size                                              |  |  |
| 41698.jpg                |                                                            |                                   | 299 KB                                            |  |  |
| Download Attached Files  | Download Attached Files                                    |                                   |                                                   |  |  |
| Reply to this Secure mes | sañe                                                       |                                   |                                                   |  |  |
|                          | If you need assistance accessing or using this             | Secure Message System, please cor | ntact support at <u>securefiles@sjog.org.au</u> . |  |  |

- D. You will then need to authorise your email address.
- E. Insert your email address and select **Authorise**. Note: You must use the email address that the original email was sent to.

| lease Login to Access Secure Message                                                                                                    |
|----------------------------------------------------------------------------------------------------|
| u are about to view a Secure Message. You need to login before viewing. Please enter your email address or login to continue.<br>you don't have an account on this system, please enter your email address and we will send a Secure Link to validate your email address.        |
| Email                                                                                                    |
| a Authorize                                                                                                    |
|                                                                                                    |
| N SSO Login                                                                                                    |
| are about to view a Secure Message. You need to login before viewing. Please enter your email address or login to continue. u don't have an account on this system, please enter your email address and we will send a Secure Link to validate your email address. ail SSO Login |

- F. You will then be asked to verify your email address.
- G. An email will be sent to your email address to validate.
- H. Copy the Secure Token from the verification email.

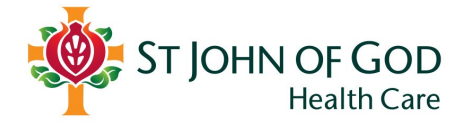

| Validate Email<br>You are trying to access: https://securefiles.sjog.org.au. In order to verify your email please either enter the Secure Token below, or click on the Validate Email button/link. |
|----------------------------------------------------------------------------------------------------|
| Secure Token: jv7n-3Nrv                                                                                                    |
| Validate Email<br>Secure Token Expires at: 16:16:51                                                                                                    |
| If you need assistance accessing or using this system, please contact support at securefiles@sjog.org.au.                                                                                          |
| ST JOHN OF GOD<br>Health Care                                                                                                    |
| St John of God Healthcare — Secure File Transfer System: https://securefiles.sjog.org.au                                                                                                    |

- I. Paste this Token in the Validate Screen.
- J. Tick Create Account before selecting Verify.

| Validate Your Email:                                                                                                    |                                                                                                    |
|----------------------------------------------------------------------------------------------------|----------------------------------------------------------------------------------------------------|
| A Secure Token has been sent to your email address:                                                                     | n. Please either click on the link or enter the Secure Token here to verify your email address and continue. |
| [jV7n-3NrV Verify                                                                                                    | $\triangleright$                                                                                             |
| Create Account<br>Create an account on this create so you can authenticate with your email and password instead of usin | y Strong Token authentication.                                                                               |
| C Resend Validation Email                                                                                               |                                                                                                    |
|                                                                                                    |                                                                                                    |

- K. You will asked to register your account. Input your name and select a password.
- L. Select **Save**.

| Register                                                                                                    |                                                                                      |
|----------------------------------------------------------------------------------------------------|--------------------------------------------------------------------------------------|
| Thank you! In order to continue, please enter your details to create an account.<br>Next time, you can authenticate with your email address and password. |                                                                                      |
| Name                                                                                                    |                                                                                      |
|                                                                                                    | Password Complexity                                                                  |
| Email                                                                                                    | Your Password cannot be based on a dictionary word and you need at<br>least 3 out of |
|                                                                                                    | At least 8 characters     At least 11 character                                      |
|                                                                                                    | At least 11 characters     At least 15 characters                                    |
| Password                                                                                                    | At least 1 lower case and 1 upper case character                                     |
|                                                                                                    | At least 1 digit (0-9)                                                               |
| Password Confirmation                                                                                                    | <ul> <li>At least one out of: !,@,#,\$,%,^,&amp;,*,,~,-,(.)</li> </ul>               |
|                                                                                                    |                                                                                      |
| Save X ancel X Cancel and don't ask again                                                                                                    |                                                                                      |

- M. Enter your phone number to enable two factor authentication.
- N. Select Send Verification Token.

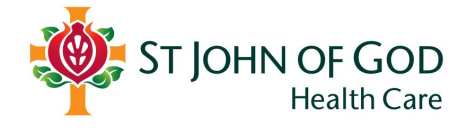

| In order to continue, you r<br>below to continue. | need to sign up for SMS Two Factor Authentication. Please enter your phone number                |
|---------------------------------------------------|--------------------------------------------------------------------------------------------------|
| Phone Number                                      |                                                                                                  |
| +                                                 |                                                                                                  |
| Please enter your phone num<br>number.            | ber with country code and without leading zeros. A verification token will be sent to this phone |
| Send Verification Toke                            |                                                                                                  |

- O. You will receive a **Secure Token** via SMS.
- P. Enter the token and select **Verify**.

|                          | LUI Autre              | nucation        | Signup      |  |
|--------------------------|------------------------|-----------------|-------------|--|
| lease enter the token th | at's been sent to your | mobile phone: + | 61448932495 |  |
| ode                      |                        |                 |             |  |
| 583586                   |                        | Ve              | ify         |  |
|                          |                        |                 |             |  |
| C Resend Token           | Change Phone Num       | ber             |             |  |

Q. You will then be brought to a screen which will include the details of the secure email, including the secure files for download.

| Message                                                                 |                                                                                                    |   |                            |
|-------------------------------------------------------------------------|----------------------------------------------------------------------------------------------------|---|----------------------------|
| Message Header                                                          |                                                                                                    |   | Attached Files             |
| Message ID                                                              | AuyqlBa0gng3ngeegyEpLj                                                                                                    |   | 41698.jpg                  |
| From                                                                    |                                                                                                    |   | 1 File                     |
| То                                                                      | m                                                                                                    |   | A Download Attachment Deta |
| Subject                                                                 | Test                                                                                                    |   |                            |
| Authorization                                                           | Only Specified Recipients can access                                                                                                    |   |                            |
| Message Sent                                                            | January 17, 2024 17:35                                                                                                    |   |                            |
| Message Expires                                                         | February 16, 2024                                                                                                    |   |                            |
| Message Expires After                                                   | 2 Downloads per Recipient                                                                                                    |   |                            |
|                                                                         | An Reply                                                                                                    |   |                            |
|                                                                         |                                                                                                    |   |                            |
| Message                                                                 |                                                                                                    | Ľ |                            |
|                                                                         |                                                                                                    | A |                            |
|                                                                         |                                                                                                    |   |                            |
|                                                                         |                                                                                                    |   |                            |
|                                                                         |                                                                                                    |   |                            |
|                                                                         |                                                                                                    |   |                            |
|                                                                         | en.coonanwsiou.oru.au                                                                                                    |   |                            |
| Level 1, 556 Wellington Street, Perth                                   | 1 WA 6000   PO Box 5753, St Georges Terrace Perth WA 6831                                                                                                    |   |                            |
| www.sjog.org.au   <u>Twitter</u>   <u>LinkedIn</u>                      | ( Eacebook                                                                                                    |   |                            |
|                                                                         |                                                                                                    |   |                            |
|                                                                         |                                                                                                    |   |                            |
| We acknowledge the Traditional Ow<br>We pay our respect to them and the | ners of Country throughout Australia and recognise their continuing connection to land, waters and community.<br>eir cultures and to Elders past and present |   |                            |
|                                                                         | n enteres ene te eners part ener presente                                                                                                    |   |                            |
|                                                                         |                                                                                                    |   |                            |
|                                                                         |                                                                                                    |   |                            |

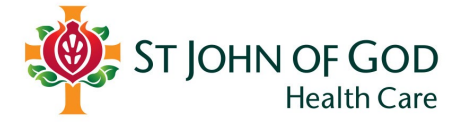

### **Option 2: Request an invite to join LiquidFiles**

- A. Contact your hospital's Health Information Manager and request an invite to join LiquidFiles.
- B. Your local Health Information Manager will email you an invitation to join.
- C. Open the invitation email, and Select **Verify Account**.

| Create Account                                                                                                    |
|----------------------------------------------------------------------------------------------------|
| This is an invitation to join Liquid-Iles.                                                                                                    |
| An account has been created for you at: https://securefiles.sjog.org.au.                                                                                                    |
| This Secure File Transfer system will enable you to:                                                                                                    |
| <ul> <li>Send &amp; Receive Much Larger Files than what you can send with email.</li> <li>Send &amp; Receive Sensitive and Secure files that you wouldn't trust to send with email.</li> <li>Receive Confirmation when someone downloads a file you've sent.</li> <li>Please see the User Guide (https://securefiles.sjog.org.au/help) for further information.</li> </ul> |
| Please verify your account details by clicking on the button below:                                                                                                    |
| Verify Account                                                                                                    |
| If you need assistance accessing or using this system, please contact support at securefiles@sjog.org.au.                                                                                                    |
| ST JOHN OF GOD<br>Health Care                                                                                                    |
| St John of God Healthcare — Secure File Transfer System: https://securefiles.sjog.org.au                                                                                                    |

- D. You will asked to register your account. Input your name and select a password.
- E. Select **Save**.

| Password Complexity                                                                                                    |
|----------------------------------------------------------------------------------------------------|
| Your Password cannot be based on a dictionary word and you need at<br>least 3 out of                                                                              |
| At least 8 characters     At least 11 characters     At least 15 characters                                                                                       |
| <ul> <li>At least 1 (ower case and 1 upper case character</li> <li>At least 1 digit (0-9)</li> <li>At least no eout of: \\[\omega_8,\%_6,\%_4,\",,-,()</li> </ul> |
|                                                                                                    |
|                                                                                                    |
|                                                                                                    |

- F. Enter your phone number to enable two factor authentication.
- G. Select Send Verification Token.

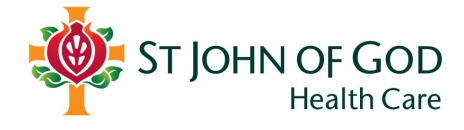

| SMS Two Factor Authentication Signup<br>In order to continue, you need to sign up for SMS Two Factor Authentication. Please enter your phone number<br>below to continue. |
|----------------------------------------------------------------------------------------------------|
| Phone Number                                                                                                    |
| +                                                                                                    |
| Please enter your phone number with country code and without leading zeros. A verification token will be sent to this phone number.                                       |
| Send Verification Token                                                                                                    |

- H. You will receive a **Secure Token** via SMS.
- I. Enter the token and select **Verify**.

| SMS Two Factor Authentication Signup<br>Please enter the token that's been sent to your mobile phone: +61448932495 |        |  |  |  |  |
|----------------------------------------------------------------------------------------------------|--------|--|--|--|--|
| Code<br>583586                                                                                                    | Verify |  |  |  |  |
| C Resend Token                                                                                                    |        |  |  |  |  |

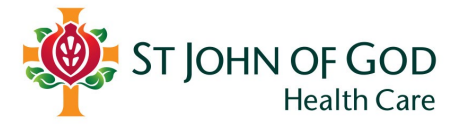

# 2. Accessing files sent via LiquidFiles

- A. Open the email you have been sent.
- B. Scroll to the Secure Message Info section at the bottom of the email.
- C. Select Download Attached Files.

|                                                                                       | Secure Message Info |                                                                                 |                                                   |  |  |  |  |  |  |
|---------------------------------------------------------------------------------------|---------------------|---------------------------------------------------------------------------------|---------------------------------------------------|--|--|--|--|--|--|
| Message ID fZ5NuCNPRJ6egLQVTzqpfL                                                     |                     |                                                                                 |                                                   |  |  |  |  |  |  |
|                                                                                       | Message Expires     | iriday, 16 February                                                             |                                                   |  |  |  |  |  |  |
|                                                                                       | Message URL         | https://securefiles.sjog.org.au/message/fZ5NuCNPRJ6egLQVTzqpfL                  |                                                   |  |  |  |  |  |  |
|                                                                                       | Permission          | Only specified recipients can access the files attached to this message.        |                                                   |  |  |  |  |  |  |
| Files attached to this message                                                        |                     |                                                                                 |                                                   |  |  |  |  |  |  |
|                                                                                       | 41698.ipg           |                                                                                 | 299 KB                                            |  |  |  |  |  |  |
| At698.jpg     299 KB       Download Attached Files       Reply to this Secure Message |                     |                                                                                 |                                                   |  |  |  |  |  |  |
|                                                                                       |                     | If you need assistance accessing or using this Secure Message System, please co | ntact support at <u>securefiles@sjog.org.au</u> . |  |  |  |  |  |  |

- D. Then enter your email address.
- E. Select **Authorise**.

| Please Login to Access Secure Message                                                                                                    |                                                                                                    |
|----------------------------------------------------------------------------------------------------|----------------------------------------------------------------------------------------------------|
| You are about to view a Secure Message. You need to login before viewin<br>If you don't have an account on this system, please enter your email addr | g. Please enter your email address or login to continue.<br>ess and we will send a Secure Link to validate your email address. |
| Email                                                                                                    |                                                                                                    |
| Authorize                                                                                                    |                                                                                                    |
| D SSO Login                                                                                                    |                                                                                                    |

- F. Then enter your password.
- G. Select Authenticate.

| Please Login to<br>You are about to view a Sec<br>If you don't have an account | to Access Secure Message<br>iecure Message. You need to login before viewing. Please enter your email address or login to continue.<br>unt on this system, please enter your email address and we will send a Secure Link to validate your email address. |                |
|--------------------------------------------------------------------------------|----------------------------------------------------------------------------------------------------|----------------|
| doohan_ayden@hotmail.com                                                       | :om                                                                                                    |                |
| Password                                                                       |                                                                                                    |                |
| Remember me for two wee                                                        | weeks                                                                                                    | Password Reset |
| SSO Login                                                                      |                                                                                                    |                |

- H. A token will send via SMS to your phone number linked to your account.
- I. Enter the **SMS token**.
- J. Select Verify.

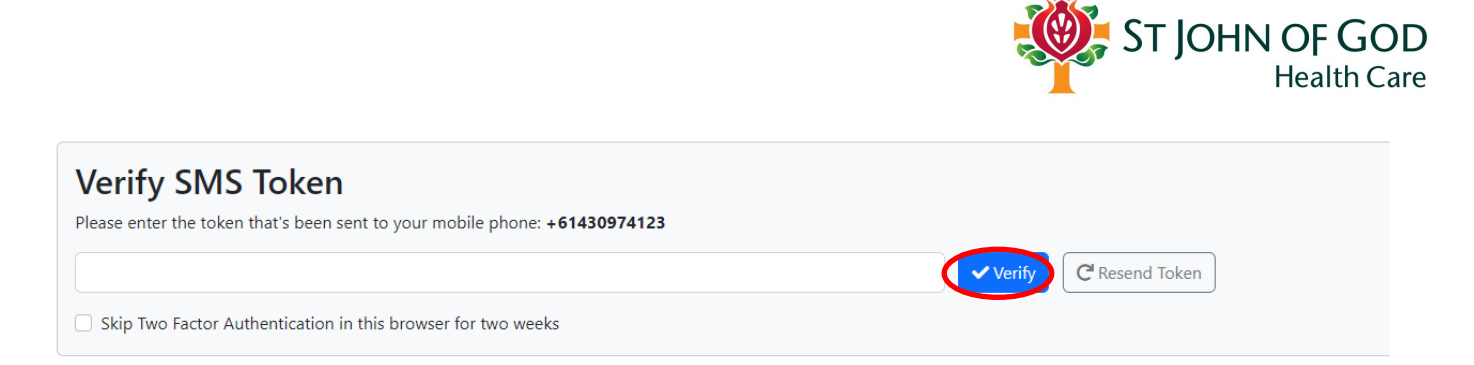

K. You will then be brought to a screen which will include the details of the secure email, including the secure files for download.

| Vlessage                                    |                                                                                                    |   |
|---------------------------------------------|----------------------------------------------------------------------------------------------------|---|
| Message Header                              |                                                                                                    |   |
| Message ID                                  | AuyqlBa0gng3rgeegyEpLj                                                                                  | ( |
| From                                        |                                                                                                    |   |
| То                                          |                                                                                                    |   |
| Subject                                     | Test                                                                                                    |   |
| Authorization                               | Only Specified Recipients can access                                                                    |   |
| Message Sent                                | January 17, 2024 17:35                                                                                  |   |
| Message Expires                             | February 16, 2024                                                                                       |   |
| Message Expires After                       | 2 Downloads per Recipient                                                                               |   |
|                                             | 4 Reply                                                                                                 |   |
|                                             |                                                                                                    |   |
| Message                                     |                                                                                                    | 2 |
|                                             |                                                                                                    |   |
|                                             |                                                                                                    |   |
|                                             |                                                                                                    |   |
|                                             |                                                                                                    |   |
|                                             |                                                                                                    |   |
|                                             |                                                                                                    |   |
|                                             |                                                                                                    |   |
| Level 1, 556 Wellington Street, Perth WA    | 6000   PO Box 5753, St Georges Terrace Perth WA 6831                                                    |   |
| www.sjog.org.au   twitter   triketaii   tao |                                                                                                    |   |
|                                             |                                                                                                    |   |
| We arknowledge the Traditional Owners       | of Country throughout Australia and recognise their continuing connection to land, waters and community |   |
| We pay our respect to them and their cu     | Itures and to Elders past and present.                                                                  |   |
|                                             |                                                                                                    |   |
|                                             |                                                                                                    |   |
|                                             |                                                                                                    | Ť |
|                                             |                                                                                                    |   |
|                                             |                                                                                                    |   |

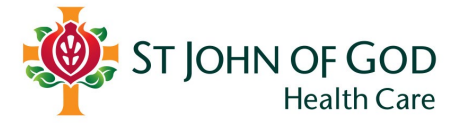

# 3. Replying to emails sent via LiquidFiles

#### **Responding with only non-sensitive information**

If you would like to respond to an email sent via LiquidFiles, and do not wish to include sensitive information, simply reply via your email account as per normal.

| You                                                                                                    |                                                                                                    | C                                                                                        | K « |
|----------------------------------------------------------------------------------------------------|----------------------------------------------------------------------------------------------------|------------------------------------------------------------------------------------------|-----|
|                                                                                                    |                                                                                                    |                                                                                          |     |
| Secure Message                                                                                                    | Info                                                                                                    |                                                                                          |     |
| Message ID                                                                                                    | AuyqlBa0gng3rgeegyEpLj                                                                                                    |                                                                                          |     |
| Message Expires                                                                                                    | Friday, 16 February                                                                                                    |                                                                                          |     |
| Message URL                                                                                                    | https://securefiles.sjog.org.au/message/AuyqlBa0gng3                                                                                                    | geegyEpLj                                                                                |     |
| Permission                                                                                                    | Only specified recipients can access the files attached                                                                                                    | o this message.                                                                          |     |
|                                                                                                    |                                                                                                    |                                                                                          |     |
|                                                                                                    |                                                                                                    |                                                                                          |     |
| 41698.jpg                                                                                                    |                                                                                                    | 299 КВ                                                                                   |     |
| 41698.jpg<br>Download Attached F                                                                                                    | les                                                                                                    | 299 KB                                                                                   |     |
| 41698.jpg<br>Download Attached F<br>Reply to this Secure M                                                                                                    | les<br>Aessage                                                                                                    | 299 КВ                                                                                   |     |
| 41698.jpg<br>Download Attached F<br>Reply to this Secure I                                                                                                    | les<br>lessage                                                                                                    | 299 КВ                                                                                   |     |
| 41698.jpg<br>Download Attached F<br>Reply to this Secure N                                                                                                    | les<br>flessage<br>If you need assistance accessing or using this Se                                                                                                    | 299 KB<br>ure Message System, please contact support at <u>securefiles@sjog.org.au</u> . |     |
| 41698.jpg<br>Download Attached F<br>Reply to this Secure I                                                                                                    | les<br>fessage<br>If you need assistance accessing or using this Se                                                                                                    | 299 KB<br>ure Message System, please contact support at <u>securefiles@sjog.org.au</u> . |     |
| 41698.jpg<br>Download Attached F<br>Reply to this Secure t                                                                                                    | les<br>Message<br>If you need assistance accessing or using this Se                                                                                                    | 299 KB<br>ure Message System, please contact support at <u>securefiles@sjog.org.au</u> . |     |
| 41698.jpg<br>Download Attached F<br>Reply to this Secure I<br>11, 556 Wellington Street, Perth WA<br>weigo.org.au/loww.sigo.org.au   Twit                             | If you need assistance accessing or using this Se<br>If you need assistance accessing or using this Se<br>000   PO Box 5753, St Georges Terrace Perth WA 6831<br>er   Linkedn   Facebook                                                                                                    | 299 KB<br>ure Message System, please contact support at <u>securefiles@sjog.org.au</u> . |     |
| 41698.jpg<br>Download Attached F<br>Reply to this Secure M<br>Reply to this Secure M<br>1, 556 Wellington Street, Perth WA (<br>w.gog.org.au) Www.sjog.org.au   Twitt | Ies<br>If you need assistance accessing or using this Se<br>(f you need assistance accessing or using this Se<br>( | 299 KB<br>ure Message System, please contact support at <u>securefiles@sjog.org.au</u> . |     |
| 41698.jpg<br>Download Attached F<br>Reply to this Secure I<br>1.1, 556 Wellington Street, Perth WA (<br>w.sigg.org.au] Twitt<br>ST JOHN OF GOD<br>Health Care         | If you need assistance accessing or using this Se<br>000   PO Box 5753, St Georges Terrace Perth WA 6831<br>er   Linkedin   Facebook                                                                                                    | 299 KB<br>ure Message System, please contact support at <u>securefiles@sjog.org.au</u> . |     |

#### **Responding with a secure attachment**

If you are responding with an attachment that contains sensitive information:

- A. Open the email.
- B. Scroll to *Secure Message Info* section which will be included in the bottom of the email.
- C. Select Reply to this Secure Message.

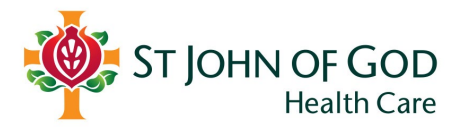

| Secure Message In                                    | fo                                                                |              |  |  |  |  |
|------------------------------------------------------|-------------------------------------------------------------------|--------------|--|--|--|--|
| Message ID                                           | fZSNuCNPRJ6egLQVTzqpfL                                            |              |  |  |  |  |
| Message Expires                                      | Message Expires Friday, 16 February                               |              |  |  |  |  |
| Message URL                                          | https://securefiles.sjog.org.au/message/fZ5NuCNPRJ6egLQVT         | <u>appl.</u> |  |  |  |  |
| Permission                                           | Only specified recipients can access the files attached to this n | iessage.     |  |  |  |  |
| Files attached to th                                 | nis message                                                       | Size         |  |  |  |  |
| Filename                                             |                                                                   | Size         |  |  |  |  |
| 41698.jpg                                            |                                                                   | 299 KB       |  |  |  |  |
| Download Attached Files<br>Reply to this Secure Mess | age                                                               |              |  |  |  |  |
|                                                      |                                                                   |              |  |  |  |  |

- D. Log into LiquidFiles.
- E. When the email chain has opened within LiquidFiles, select **Reply.**

### Message

| Message Header        |                                                     | Attached Files                     |                     |
|-----------------------|-----------------------------------------------------|------------------------------------|---------------------|
| Message ID            | fZ5NuCNPRJ6egLQVTzqpfL                              | <u>41698.jpg</u>                   | 300 KB 🚺 🛃 Download |
| From                  |                                                     | 1 File                             | 299 KB              |
| То                    |                                                     | a Download Attachment Details (csv | 0                   |
| Bcc                   | @sjog.org.au (BCCs will not be shown to recipients) |                                    |                     |
| Subject               | Test                                                |                                    |                     |
| Authorization         | Only Specified Recipients can access                |                                    |                     |
| Message Sent          | January 17, 2024 16:08                              |                                    |                     |
| Message Expires       | February 16, 2024                                   |                                    |                     |
| Message Expires After | 2 Downloads per Recipient                           |                                    |                     |
|                       | (* Reply)                                           |                                    |                     |
| Message               |                                                     | C.                                 |                     |

### F. A reply window will open.

|     | wessage                                                                                                    |                       |                                       |
|-----|----------------------------------------------------------------------------------------------------|-----------------------|---------------------------------------|
| То  | user@example.com 1                                                                                                    |                       | Attached files                        |
|     | Ar add cc                                                                                                    |                       | Drop Files Herr                       |
| ect | Subject 2                                                                                                    |                       |                                       |
| ge  | <u>≫</u> • B I U +• 8 ≡ ≡ ⊞• ∞ - ✓ X ↔ ► ~                                                                                                    |                       | 0 files (0 Bytes)                     |
|     | Message 2                                                                                                    |                       | + Add Files                           |
|     |                                                                                                    |                       | Limitations                           |
|     |                                                                                                    |                       | Max size: 1000 MB (Limit per message) |
|     |                                                                                                    |                       | Blocked Extensions                    |
|     | Tipl Paste content with Control-Shift-V to remove formatting                                                                                                    | when pasting.         |                                       |
|     | Who can access this message?                                                                                                    | 09/29/2023 4          |                                       |
| 6   | Recipients Recipients                                                                                                    | Message Expires After |                                       |
|     | Only + Locals     Only Specified Recipients can access the message and download the files                                                                                                    | 5                     |                                       |
|     | Forwarding of the email or URL is not allowed to anyone.                                                                                                    | Recipient Can Reply   |                                       |
|     | <ul> <li>Recipients will be required to login to access the message and download files.</li> <li>A download receipt will be sent when each user downloads each file with detailed</li> </ul> | Send a conv to muself |                                       |
|     | download information.                                                                                                    | Private Marrage       |                                       |

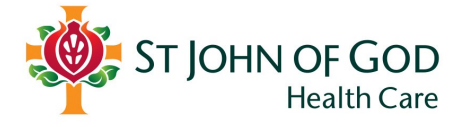

| 1. | Note: the web version is not tied to the SJGHC directory but will remember commonly used email addresses. <b>You can only send email addresses that contain the sjog.org.au email domain.</b>                                                                                                    |
|----|----------------------------------------------------------------------------------------------------|
| 2. | Type the subject and message                                                                                                    |
| 3. | You can add files up to the max size displayed                                                                                                    |
| 4. | Default is 30 days if left blank but can be changed                                                                                                    |
| 5. | How many downloads of files are allowed before expiring. Recommend 1-2 times only.                                                                                                    |
| 6. | Access restrictions: Recipients only – only specified recipients can access the message and download the files. Forwarding is allowed but the ability to download the attachments will be not be permitted.<br>Recipients + Locals – only specified recipients and local users can download the files.<br>Forwarding of the email or URL is allowed to local users only (must have a .sjog.org.au email) |
| 7. | Click send once all other information is complete                                                                                                    |

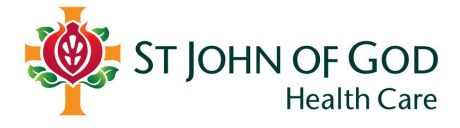

## 4. Sending files via Liquid Files

# You will only be able to send files to SJGHC caregivers with a SJGHC domain email address.

Once you are logged in:

A. Select **Secure Messages** from the toolbar and select **Compose.** 

| user@example.com 1                                                                                                    |                         | Attached files                        |
|----------------------------------------------------------------------------------------------------|-------------------------|---------------------------------------|
| Ar add cc                                                                                                    |                         | t Drop Files Here                     |
| Subject 2                                                                                                    |                         | 3 Solop mes nere                      |
|                                                                                                    |                         | O files (O Bytes)                     |
| Message 2                                                                                                    |                         | + Add Files •                         |
|                                                                                                    |                         | Limitations                           |
|                                                                                                    |                         | Max size: 1000 MB (Limit per message) |
|                                                                                                    |                         | <u>Blocked Extensions</u>             |
|                                                                                                    |                         |                                       |
| Tip! Paste content with Control-Shift-V to remove formatting                                                                                                    | when pasting.           |                                       |
| Access Restriction                                                                                                    | Message Expires         |                                       |
| Who can access this message?                                                                                                    | 09/29/2023 4            |                                       |
| Recipients<br>Only + Locals                                                                                                    | Message Expires After   |                                       |
| Only Specified Recipients can access the message and download the files.                                                                                             | Downloads per Recipient | Private message – when you have no    |
| <ul> <li>Forwarding of the email or URL is not allowed to anyone.</li> <li>Recipients will be required to login to access the message and download files.</li> </ul> | Recipient Can Reply     | attachments to send but wish to send  |
| <ul> <li>A download receipt will be sent when each user downloads each file with detailed<br/>download information</li> </ul>                                        | Send a copy to myself   | cocure information                    |
|                                                                                                    | 🗌 Private Message       | secure information                    |
|                                                                                                    |                         |                                       |

Select recipients – type the recipients email addresses. 1. Note: the web version is not tied to the SJGHC directory but will remember commonly used email addresses. You can only send email addresses that contain the sjog.org.au email domain. 2. Type the subject and message You can add files up to the max size displayed 3. 4. Default is 30 days if left blank but can be changed How many downloads of files are allowed before expiring. Recommend 1-2 times only. 5. Access restrictions: Recipients only - only specified recipients can access the message and 6. download the files. Forwarding is allowed but the ability to download the attachments will be not be permitted. Recipients + Locals - only specified recipients and local users can download the files. Forwarding of the email or URL is allowed to local users only (must have a .sjog.org.au email) 7. Click send once all other information is complete

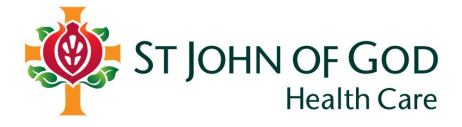

## 5. Other information

#### Adding your signature to files sent using web version

It is recommended if using the web version of LiquidFiles to create a default signature that will be included on any secure transfer emails.

- A. Select the <sup>\*</sup> icon from the top toolbar.
- B. Select Account Settings
- C. Click in the **Signature** box and **press enter** (to give a line space above signature for typing of text).
- D. Copy or create your signature text and paste into the signature box in LiquidFiles.
- E. Click Save

#### Download log - who downloaded what and when

- If you want to see if your file has been downloaded, by who and when, go to the web version of LiquidFiles <a href="https://securefiles.sjog.org.au/">https://securefiles.sjog.org.au/</a> and enter your credentials.
- Select Secure Messages from the toolbar and select Download Log.

| 💠 ST JOHN OF God Healthcare Secure Messages - |                                              |             | quests        |          |                 |        |                     |                      | Support                                                                | Help 🏚 -       |
|-----------------------------------------------|----------------------------------------------|-------------|---------------|----------|-----------------|--------|---------------------|----------------------|------------------------------------------------------------------------|----------------|
| Downloads<br>Who downloaded                   | S Compose<br>☐ Inbox<br>✓ Sent<br>d what and |             |               |          | E+ Export CSV - | Search |                     | 🚨 <u>Jayne Sta</u>   | ney <jayne.stanley@:< th=""><th>ijog,org,au≥ 0</th></jayne.stanley@:<> | ijog,org,au≥ 0 |
| Download ID                                   | Message ID                                   | FileLink ID | Downloaded by | Filename |                 | Size   | Downloaded <b>*</b> | System Info          | Location                                                               | Action         |
| zxyO8eazZAltgqRixeUdIM                        | RLRvGoYvtAJvpIGQuhNugi                       | -           |               |          |                 | 332 KB | 14 Aug, 2023 11:30  | Chrome<br>Windows 10 | 10.246.62.103                                                          | ••             |

Displaying **1** downloads

### Removing or deleting attachments/messages

This can be used if the wrong attachment was sent or the wrong email address was used.

- F. Navigate to <u>https://securefiles.sjog.org.au/</u> and enter your credentials
- G. Click **Secure Messages** from the top tool bar and select **Sent** from the dropdown menu
- H. Locate the message with the attachment to be deleted and select **•** from the action column, click **Delete Attachments**

Recipients will still receive the email advising of a secure transfer, but will not be able to view the file attachments or any private messages associated with the transfer.